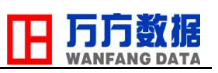

# 中國商務信息資料庫

# <u>簡易使用說明</u>

數據庫系統網址: http://www.wanfangdata.com.hk/wf/swxx/index3.html

#### 主要內容

始建於 1988 年,數據庫收錄 96 個行業大約 16 萬家企業詳盡信息,收錄範圍以中國大陸的中大型公司為主,是國內外工商界了解中國市場的一條捷徑。

#### 收錄範圍

大約 16 萬家全國規模及以上的企業,包括兩萬七千家外資企業,例如美資、日資、港 資和台資公司。

### 頁主

| 🤌 歡迎光蘑萄方數獎資源系統 - Windows Internet Explorer                |                       |            |                    |          |                                                                                                    |                           |           |
|-----------------------------------------------------------|-----------------------|------------|--------------------|----------|----------------------------------------------------------------------------------------------------|---------------------------|-----------|
| 🚱 🕞 🔻 🙋 http://www.wanfangdata.com.hk/wf/swxx/index3.html |                       |            |                    | ►        | 🗙 🚼 Google                                                                                                    |                           | P         |
| 檔案(F) 編輯(E) 檢視(Y) 我的最愛(A) 工具(I) 説明(H)                     |                       |            |                    |          |                                                                                                    |                           |           |
| 我的最愛     愛 歡迎光臨萬方數據資源系統                                   |                       |            |                    | 👌 • 🕤    | - 🖃 🖶 - 網頁 🕑                                                                                                    | <ul> <li>安全性◎)</li> </ul> | 工具(2)・ 🕢・ |
|                                                           |                       |            |                    |          |                                                                                                    |                           |           |
|                                                           | 数据                    |            |                    |          |                                                                                                    |                           |           |
| WANFANC                                                   |                       |            |                    |          |                                                                                                    |                           |           |
|                                                           |                       |            |                    |          |                                                                                                    |                           |           |
| 高方鏡像王貞<br>                                                | (  資源指南   客户支持中心   下詞 | 載專圖 數字化期刊· | <b>子系統 科技信息子系統</b> | 商務信息子系統  |                                                                                                    |                           |           |
|                                                           |                       |            |                    | 主頁 > 商務信 | 自己子系统                                                                                                    |                           |           |
| 中國企業與產品數據庫                                                | A MY MICH             |            |                    |          |                                                                                                    |                           |           |
| (CECDB)                                                   | 企業名稱                  |            | 負責人                |          |                                                                                                    |                           |           |
|                                                           | 產品名稱                  |            | 產品商標               |          |                                                                                                    |                           |           |
| 高万數據股份有限公司<br>- 專業茲圖:                                     | 通訊地址                  |            | 產品關鍵詞              |          |                                                                                                    |                           |           |
| 國民經濟各個行業                                                  | 行業分類                  | *          | 地區分布               | *        |                                                                                                    |                           |           |
| - 收錄范圍:                                                   |                       | *          |                    | ~        |                                                                                                    |                           |           |
| 全國規模及規模以上的企                                               |                       | ~          |                    | ~        |                                                                                                    |                           |           |
| 業                                                         | 企業性質                  | ~          | 外方開別               | ~        |                                                                                                    |                           |           |
| 《中國全堂、公司及產品數                                              | 注册资金                  | ~          | 補構類刑               | ~        |                                                                                                    |                           |           |
| 援庫》始建于1988年,由萬方                                           | 年受業額                  | ~          | 職工人動               | *        |                                                                                                    |                           |           |
| 數據聯合國內近百家信息機構                                             | 進出口探                  | ~          | 141708             |          |                                                                                                    |                           |           |
| 共同開發。十幾年來.CECDB                                           |                       |            |                    |          |                                                                                                    |                           |           |
| 歷經不斷的更新和擴充,現已                                             | 企業排行                  |            |                    | *        |                                                                                                    |                           |           |
| 收錄96個行業的近20萬家企業                                           | 產品SIC                 |            |                    | ~        |                                                                                                    |                           |           |
| 詳盡信息,是國內外工商界了                                             |                       |            |                    | ~        |                                                                                                    |                           |           |
| 解中國市場的一條捷徑。目                                              |                       |            |                    | ~        |                                                                                                    |                           |           |
| 前,CECDB的用户已經遍及北                                           |                       | 檢索         | 清除                 |          |                                                                                                    |                           |           |
| 美、西歐、東南亞等50多個國                                            |                       |            |                    | 命令檢索     |                                                                                                    |                           |           |
| 家與地區,主要客戶類型包                                              |                       |            |                    |          |                                                                                                    |                           |           |
| 括:公司企業、信息機構、駐                                             |                       | 中國企業與      | 産品敷披庫(英文版)         |          |                                                                                                    |                           |           |
| 華商社、大學圖書館等。國際                                             | 资源样例                  |            |                    |          |                                                                                                    |                           |           |
|                                                           |                       |            |                    |          | (1) 100 (100 / 100 / | 0                         | 100% -    |

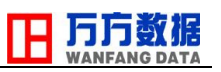

## 檢索條件說明

| 檢索項目   | 詳細說明                                   | 選項或例子                                                                                         |
|--------|----------------------------------------|-----------------------------------------------------------------------------------------------|
| 企業名稱   |                                        |                                                                                               |
| 負責人    | 企業的法人代表、董事<br>總經理或董事長                  |                                                                                               |
| 產品名稱   | 產品的具體名稱                                | [冰紅茶]、[雪餅]                                                                                    |
| 產品商標   | 已經註冊的產品商標                              | [旺旺]                                                                                          |
| 通訊地址   | 企業詳細地址                                 |                                                                                               |
| 產品關鍵詞  | 產品的統稱                                  | [月餅]、[咖啡]                                                                                     |
| 行業分類   | 參照中國大陸政府制定<br>的國民經濟行業分類                | 有三層分類選擇                                                                                       |
| 地區分類   | 按企業地址分類                                | 有三層分類選擇,第一層省份(或直轄<br>市),第二層城市,第三層地區                                                           |
| 企業性質   | 企業的註冊性質,從國<br>有企業到民營公司                 | 選項包括國有、集體、民營、鄉鎮、私營、<br>合資、合作、獨資、股份制、上市股份公<br>司                                                |
| 外方國別   | 指合資、合作或獨資企<br>業的外方國別                   | 選項包括 70 多個中國大陸主要投資國家<br>(地區),如美國、日本、英國、韓國、香<br>港、台灣、澳門、新加坡等                                   |
| 注冊資金   | 企業成立的注冊金額                              | 從[50 萬人民幣以下]到[10 億人民幣以上]<br>分為 10 個選項                                                         |
| 機構類型   | 機構成立類型                                 | 管理、經營、科研、生產性單位四類                                                                              |
| 年營業額   | 企業近年的年營業額                              | 從[50 萬人民幣以下]到[10 億人民幣以上]<br>分爲 10 個選項                                                         |
| 職工人數   | 企業近年公告的職工人<br>數                        | 從[20人以下]到[5000-10000人]分為9個選<br>項                                                              |
| 進出口權   | 外貿相關部門所付予的<br>進出口權                     | [有進出口權] 或 [無進出口權]                                                                             |
| 企業排名   | 媒體、部門或行業協會<br>每年所公告的全國、各<br>省及各行業的企業排名 | 中國企業 500 強(2002 年至 2009 年度)、上<br>海企業 100 強(2006 年至 2009 年)、中國服<br>務業企業 100 強(2008 年至 2009 年度) |
| 產品 SIC | 按照國際通用的 SIC Code 分類                    | 有三層分類選擇,沿用英文分類名稱                                                                              |

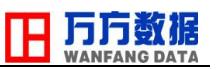

## 可以選擇多個條件作檢索

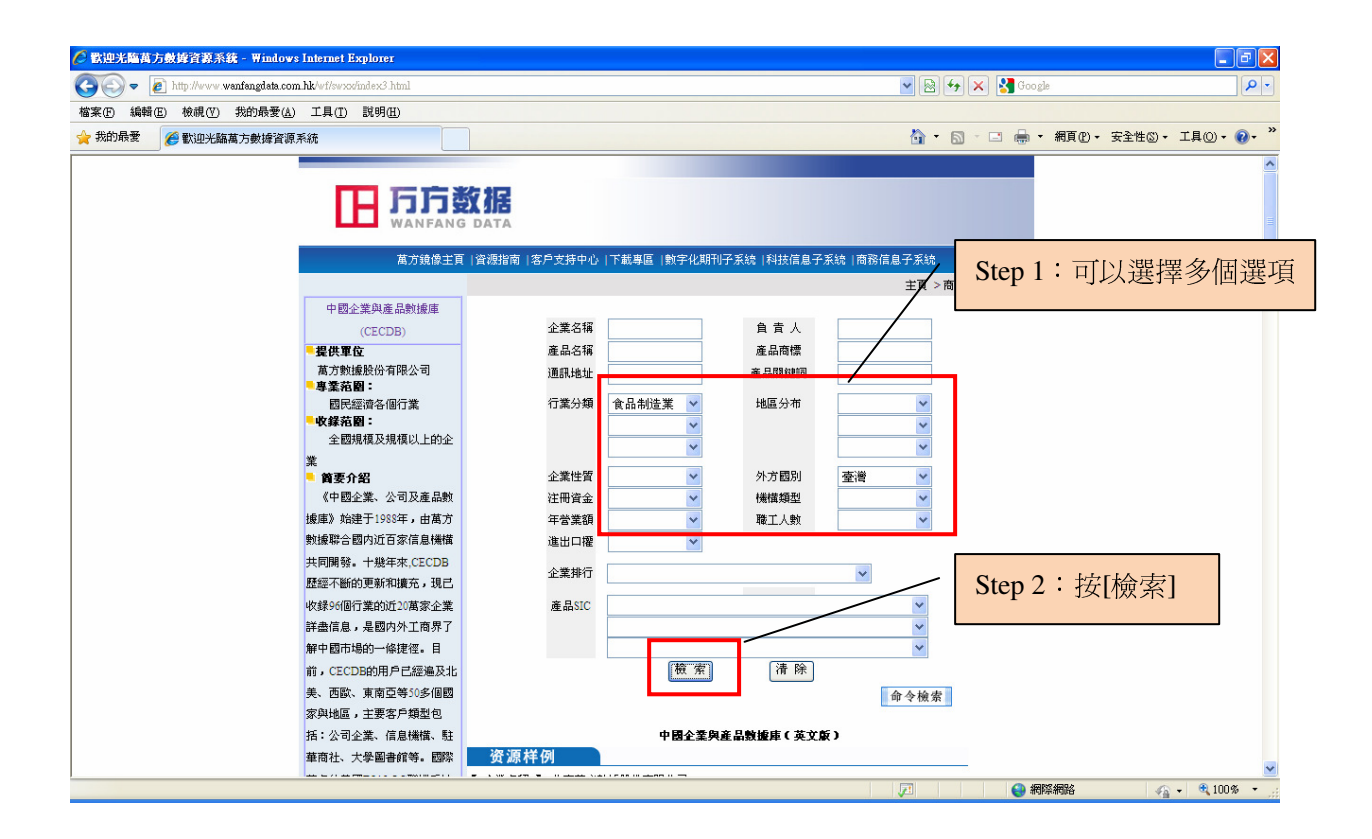

#### 檢索結果

| 🖉 http:// | www.w      | anfangd  | ata.con | hk/WF/mst.dll? - Windows I    | ternet Explorer           |                                                                       |            |                   |                | - 7 🛛                  |
|-----------|------------|----------|---------|-------------------------------|---------------------------|-----------------------------------------------------------------------|------------|-------------------|----------------|------------------------|
| 00        | ) - 🩋      | http://w | ww.wan  | fangdata.com.hk/WF/mst.dll?   |                           |                                                                       |            | 😽 🗙 🛃 Google      | 5              | P -                    |
| 檔案(E)     | 編輯Œ        | 5) 檢視    | (V) \$  | 約最愛(A) 工具(I) 説明(H)            |                           |                                                                       |            |                   |                |                        |
| 🚖 我的战     | 爱爱         | 🏉 http:/ | www.w   | anfangdata.com.hk/WF/mst.dll? |                           |                                                                       | <u>ه</u> - | S · 🗆 🖶 •         | 網頁(P)。 安全性(S)。 | 工具()· ()· <sup>»</sup> |
|           |            |          | _       | WANFANG DATA                  |                           |                                                                       |            |                   |                | ~                      |
|           |            |          |         |                               |                           |                                                                       |            |                   |                | 100 A                  |
|           |            |          | )全:     | ž 🖌                           | 二次检索 ≥                    |                                                                       | 選擇記錄顯示格式   | 企業名錄              | ✓ 显示记录 >       |                        |
|           | _          | -        |         |                               |                           |                                                                       |            |                   |                |                        |
| -         |            |          | 當前      | 數據庫Current Database:cecdb     | 命中記錄: 157條records found 檢 | 索串Search Terms: (14/(556)) * ([量                                      | [簿]/(      |                   |                |                        |
|           | 1          | 1        |         | 天津頂益國際食品有限公司                  |                           |                                                                       |            |                   |                |                        |
|           | 2 2        | 2        |         | 上海森業食品有限公司                    |                           |                                                                       |            |                   |                |                        |
|           | 3          | 3        |         | 杭州I頂聿食品有限公司                   |                           |                                                                       |            |                   |                |                        |
|           | <b>a</b> 4 | 4        |         | 東莞徐記食品有限公司                    |                           |                                                                       |            |                   |                |                        |
|           | 3          | 5        |         | 昆山統一企業食品有限公司                  |                           |                                                                       | ]          |                   |                |                        |
|           | •          | 6        |         | 大成食品(大連)有限公司                  | 一 一 古 拉 +                 | 了明人罢江白                                                                |            |                   |                |                        |
|           | 2 7        | 7        |         | 廣州統一企業有限公司                    | / 川胆按1                    | 门用正未训忌                                                                |            |                   |                |                        |
|           | S          | 8        |         | 武漢統一企業食品有限公司                  |                           |                                                                       |            |                   |                |                        |
|           | 9          | 9        |         | 沈陽頂益食品有限公司                    |                           |                                                                       |            |                   |                |                        |
|           | 1          | 0        |         | 杭州頂益食品有限公司                    | /                         |                                                                       |            |                   |                |                        |
|           | 1          | 1        |         | 上海克莉絲汀食品有限公司                  |                           |                                                                       |            |                   |                |                        |
|           | 1          | 2        |         | 唐州]夏至食品有限公司                   |                           |                                                                       |            |                   |                |                        |
|           | 1          | 3        |         | 蘭州正林農墾食品有限公司                  |                           |                                                                       |            |                   |                |                        |
|           | 1          | 4        |         | 杭州旺旺食品有限公司                    |                           |                                                                       |            |                   |                |                        |
|           | 1          | 5        |         | 重慶頂益食品有限公司                    |                           |                                                                       |            |                   |                |                        |
|           | E 10       | 6        |         | 天津頂菌食品有限公司                    |                           |                                                                       |            |                   |                |                        |
|           | 1          | 7        |         | 成都統一企業食品有限公司                  |                           |                                                                       |            |                   |                |                        |
|           | 1          | 8        |         | 青島頂益食品有限公司                    |                           |                                                                       |            |                   |                |                        |
|           | 1          | 9        |         | 沈陽鏡一企業有限公司                    |                           |                                                                       |            |                   |                |                        |
|           | 2          | :0       |         | 大成食品(天津)有限公司                  |                           |                                                                       |            |                   |                |                        |
|           |            | 全選       |         |                               |                           |                                                                       | 共8頁 Pag    | es in total < 🛄 📃 | )第1頁別          | 1. 转 🔰                 |
|           |            |          |         |                               |                           | 北京革方動攝驗份有限公司                                                          |            |                   |                |                        |
|           |            |          |         |                               | +#+++- •                  | 北方市海洋原復顧路15時(劉編・1                                                     | 100028 3   |                   |                |                        |
|           |            |          |         |                               | 地址・                       | 3日2011219900001309%40113302 単位間:1<br>: 86.10.588822288 (座首: 86.10.588 | 187789     |                   |                |                        |
|           |            |          |         |                               | 48.00                     | Email: wanfang@wanfangdata.com.c                                      | n          |                   |                | ×                      |
|           |            |          |         |                               |                           |                                                                       |            |                   | 24892          | - @ 100% - ·           |

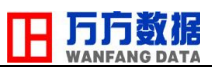

# 企業訊息

| 🧭 http://www.wanfangdata.com.hk/WF/mst.dll?DATABASE-CECDB&PMT-CECDB#&OF-I&MFW-156492 - Windows Internet Explorer                                                                                                    |          | -       | ð    | ×  |
|----------------------------------------------------------------------------------------------------|----------|---------|------|----|
| 🛞 🛞 💿 🔊 http://www.wenfengdata.com.hk/WF/instdi/DATABASE-CECDB&R4T-CECDB#A0F-L8MPN=156492                                                                                                    |          |         | P    | -  |
| 檔案(f) 線構(f) 模拟(f) 我的最爱(g) 工具(f) 說明(f)                                                                                                    |          |         |      |    |
| 👷 我的最爱 🌈 http://www.wanfangdata.com.hk/WF/mst.dl2/DATABA 👌 💿 🖘 網頁 🕐 - 安                                                                                                    | 全性③ →    | 工具◎・    | •    | ** |
| 廣州頂益食品有限公司                                                                                                    |          |         |      | ~  |
| 【 全菜名稱 】 每州酒店金融有限公司<br>【 管用名 】 每用名 董事年送人代表<br>【 物 注 】 每頁者「審州和語識技術開發區寬度宏明路12-14號<br>【 物 注 】 前夏者「審州和語識技術開發區寬度宏明路12-14號<br>【 幣 就碼 3 10760<br>【 常 就 1 (00)9226831,8226834,82268348<br>【 傳 真 】 (00)9226831,8226834,82268348<br>【 傳 真 】 (00)9226831,82268348<br>【 傳 真 】 (00)9226831<br>【 博 】 [ 19943]<br>【 懷 二 ] [ 19943]<br>【 世 ] [ 19943]<br>【 世 ] [ 19943]<br>【 世 ] [ 19943]<br>【 世 ] [ 19943]<br>【 世 ] [ 19943]<br>[ 19943]<br>[ 19953]<br>[ 19953]<br>[ 20050( 开力米))<br>[ 20153]<br>[ 20153]<br>[ 2 |          |         |      | 3  |
| 【 (7葉(BM 】 14<br>【 産品KIC 】 2069<br>【 産品GBM 】 1439                                                                                                    |          |         |      |    |
| 完成                                                                                                    | <i>(</i> | 🖌 🔍 100 | )% - | ~  |

### 輸出多家企業訊息

| 🖉 http://www. | wanfangd                                       | ata.cor        | n.hk/WF/mst.dll? - Windows Internet Explorer |                                                                                                    |          |                    |                  | - 7 🛛         |  |
|---------------|------------------------------------------------|----------------|----------------------------------------------|----------------------------------------------------------------------------------------------------|----------|--------------------|------------------|---------------|--|
| 00-           | 🧑 http://v                                     | rww. <b>wa</b> | fangdata.com.hk/WF/mst.dll?                  |                                                                                                    | -        | 😽 🗙 🛃 Goog         | le               | P -           |  |
| 檔案(F) 編輯      | 「「「「「「「」」<br>「「」」<br>「「」」<br>「」」<br>「」」<br>「」」 |                |                                              |                                                                                                    |          |                    |                  |               |  |
| → 我的最爱        | A http:                                        | lhanana u      | ranfanælata com bk/INE/met d112              |                                                                                                    | ۵        |                    | 細百(P) • 安全性(S) • | 工具(0) • 🕢 • » |  |
| A 1441-1442   | Jer Mup.                                       |                |                                              |                                                                                                    |          |                    | and stand        |               |  |
|               |                                                |                | 下方教授                                         |                                                                                                    | -        |                    | Mail (1997)      | î             |  |
| 12            |                                                | IН             |                                              |                                                                                                    |          |                    |                  |               |  |
|               |                                                |                | WANFANG DATA                                 |                                                                                                    |          |                    |                  |               |  |
| 288/18        |                                                |                |                                              |                                                                                                    |          |                    |                  |               |  |
|               |                                                |                | Ż 🖌                                          | ì                                                                                                    | 選擇記錄顯示格式 | t 企業名錄             | 🖌 🔤 亚尔记录 🔁       |               |  |
|               | -                                              | **             | timble Current Database and the DER Step     | 1:先選擇公司名稱                                                                                                    |          | 企業名録<br>企業全部信息     |                  |               |  |
| -             |                                                |                | I I I I I I I I I I I I I I I I I I I        | Juctifier diam                                                                                                    |          | 企業簡介               |                  |               |  |
|               | 1                                              |                | 中國石油化工集團公司                                   |                                                                                                    |          | 企業經濟指標             |                  |               |  |
|               | 2                                              |                | 中國石油化工股份有限公司                                 |                                                                                                    |          | 企業確而信息             |                  |               |  |
| 8             | 3                                              |                | 大慶油田有限責任公司                                   |                                                                                                    |          | 負責人信函標簽            |                  |               |  |
|               | 4                                              |                | 中國海洋石油有限公司                                   |                                                                                                    |          |                    |                  |               |  |
| •             | 5                                              |                | 中國石油化工股份有限公司鎮海煉化分公司                          |                                                                                                    |          |                    |                  |               |  |
| •             | 6                                              |                | 中國石化集團茂名石油化工公司                               |                                                                                                    |          | /                  |                  | E             |  |
| •             | 7                                              |                | 中國石油化工股份有限公司勝利油田分公司                          |                                                                                                    |          | /                  |                  |               |  |
|               | 8                                              |                | 中國石油化工設份有限公司茂名分公司                            |                                                                                                    |          |                    |                  |               |  |
|               | 9                                              |                | 中國石化集團資產經營管理有限公司金陵石化分公司                      |                                                                                                    |          |                    |                  |               |  |
|               | 10                                             |                | 中國石油化工設份有限公司齊魯分公司                            |                                                                                                    | _ /      |                    |                  |               |  |
|               | 11                                             |                | 中國石油化工設份有限公司江蘇石油分公司                          |                                                                                                    |          |                    |                  |               |  |
|               | 12                                             |                | 中國石油天然氣臉份有限公司大連石化分公司                         | Step 2: 選擇輸出格式                                                                                                    | 1        |                    |                  |               |  |
|               | 13                                             |                | 中國石化上海石油化工股份有限公司                             |                                                                                                    |          |                    |                  |               |  |
| 8             | 14                                             |                | 中國石化揚子石油化工有限公司                               | 後,按[顯示記錄]按鈕                                                                                                    |          |                    |                  |               |  |
| 8             | 15                                             |                | 中煤焦化控股有限責任公司                                 | 反 到 [ ] [ ] [ ] [ ] [ ] [ ] ] [ ] [ ] ] [ ] [ ] ] [ ] [ ] ] [ ] [ ] [ ] ] [ ] [ ] ] [ ] ] [ ] ] [ ] ] [ ] ] [ ] ] [ ] ] [ ] ] [ ] ] [ ] ] [ ] ] [ ] ] [ ] ] [ ] ] [ ] ] [ ] ] [ ] ] [ ] ] [ ] ] [ ] ] [ ] ] [ ] ] [ ] ] [ ] ] [ ] ] [ ] ] [ ] ] [ ] [ ] ] [ ] [ ] ] [ ] ] [ ] [ ] ] [ ] ] [ ] [ ] ] [ ] [ ] ] [ ] [ ] ] [ ] [ ] ] [ ] [ ] ] [ ] [ ] ] [ ] [ ] [ ] ] [ ] [ ] ] [ ] [ ] ] [ ] [ ] [ ] ] [ ] [ ] [ ] [ ] ] [ ] [ ] [ ] [ ] ] [ ] [ ] [ ] [ ] [ ] [ ] [ ] ] [ ] [ |          |                    |                  |               |  |
| 8             | 16                                             |                | 中海石油(中國)有限公司天津分公司                            |                                                                                                    | _        |                    |                  |               |  |
| 8             | 17                                             |                | 中國石油化工設份有限公司上海高橋分公司                          |                                                                                                    |          |                    |                  |               |  |
| 8             | 18                                             |                | 中國石油天然氣股份有限公司遼河油田分公司                         |                                                                                                    |          |                    |                  |               |  |
| 8             | 19                                             |                | 中國石化集團北京燕山石油化工有限公司                           |                                                                                                    |          |                    |                  |               |  |
| <b></b>       | 20                                             |                | 中國石油天然氣股份有限公司長慶油田分公司                         |                                                                                                    |          |                    |                  |               |  |
|               | 全選                                             |                |                                              |                                                                                                    | 共42頁 Pag | ges in total < 🗆 🗆 | ) 第 1 頁 🛚        | 兆 转 🔰         |  |
|               |                                                |                |                                              | 北京萬方數據股份有限公司                                                                                                    |          |                    |                  | ~             |  |
|               |                                                |                |                                              |                                                                                                    |          | (2) 網              | 第網路 🌾            | + 🔍 100%:     |  |

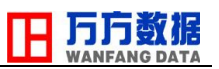

### 彈出訊息新視窗

| 🖉 http://www.wanfangdata.com.hk/WF/mstdll - Windows Internet Explorer                                                                                                    |         |               |            |
|----------------------------------------------------------------------------------------------------|---------|---------------|------------|
| 🚱 🕑 💿 😰 http://www.wanfangdata.com.hk/WF/mat.dll 🔍 😒 🚱 🚱 🔯 😵                                                                                                    |         |               | <b>P</b> - |
| 檔案 ② 編輯 ② 未約 最要 ② 工具 ① 説明 ④                                                                                                    |         |               |            |
| 😭 邦的最要 🧭 http://www.wanfangdala.com.hk/WF/mst.dll 💧 🔹 🔂 👘 🤹 網頁化・安全性                                                                                                    | 性③ - 工具 | 10 - 🕜        | • »        |
| <u>產品名類</u> : 款乙烯催化劑<br><u>產品名類</u> : 款乙烯催化劑<br><u>產品名類</u> : 高溫與硫劑<br>【 經營項目 】<br>主營業務范围包括: 實業投資及投資管理; 石油、天然氣的動祭、開采、儲重,含營遂運輸)、銷售和綜合利用; 石油爆制; 汽油、煤油、柴油的批發; 石油化工及其枪化工產品的生<br>產, 銷售、儲存、運輸; 石油石化工程均能探設計, 施工、建筑安美; 石油石化設備該修建修; 機電設備制造; 技術及信息、替代能應產品的研究, 開發、應用、營減服務; 目營和代理<br>各種商品和技術的進出口國家解型公司經營業建止進出口的商品和技術派外。<br>【產品關鍵詞】 石油處: 現化石油氣, 完之 然, 合成或, 潮清油, 高型聚之物, 汽油, 石內酸較, 聚丙烯 |         |               |            |
| 中國石油化工股份有限公司                                                                                                    |         |               |            |
| 【企業名稱】 中國石油化工級份有限公司<br>【企業時名】<br><u> </u>                                                                                                    |         |               |            |
| <u>掛名名編</u> :2002年度濾萍上市公司50強<br><u>年</u> 度:2002<br><u>名</u> 次:1<br><u>偏息來選</u> :《上市公司》魏志                                                                                                    |         |               |            |
| <u>排名名編</u> :2002年度濾市上市公司50%<br>辛 <u>度</u> :2002<br><u>名</u> : 次:1<br><u>信息來遵</u> :《上市公司》魏志                                                                                                    |         |               |            |
| <u>排名名稱</u> :2003年中國企業信息化500強<br><u>年 度</u> :2003<br><u>名 次</u> :26                                                                                                    |         |               |            |
| <u> </u>                                                                                                    |         |               |            |
| <u>年度</u> : 2003<br>完成                                                                                                    |         | <b>a</b> 100% | •          |

- 謝謝 -

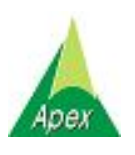

文崗資訊股份有限公司 Apex Information Services Co., Ltd. 台北:(02)2658-9252 台中:(04)2233-2346 高雄:(07)310-6615